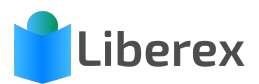

## Anmeldung per App

Um sich bei Liberex anmelden zu können, benötigen Sie einen Benutzernamen und ein Passwort. Die Zugangsdaten erhalten Sie von Ihrem Bibliotheksbetreuer. Für die Bibliotheksbetreuer lautet der Benutzername *"administrator"*. Das Passwort wurde bei der Registrierung selbst gewählt.

Laden Sie die Liberex App aus dem AppStore (iPhone) oder Play Store (Android).

1. Öffnen Sie die App und klicken Sie auf **Bibliothek auswählen**.

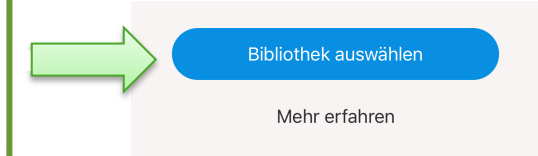

Recherche

2. Geben Sie im **Suchfeld** den Namen Ihrer Bibliothek oder die URL ein und **wählen** Sie anschließend Ihre **Bibliothek aus**.

|      | < Bibliothek wählen                            |
|------|------------------------------------------------|
|      | Q schu                                         |
|      | Testversion<br>schule.liberex.at               |
| 3. V | Vechseln Sie zum Reiter <b>Einstellungen</b> . |

Mein Profil

4. Klicken Sie auf **Anmelden** und geben Sie Ihren Benutzernamen und Ihr Passwort ein. Bestätigen Sie mit Anmelden. Wenn Ihre Eingaben korrekt sind, erhalten Sie Zugriff auf die Funktionen, die für Sie freigeschaltet sind.

V Einstellungen

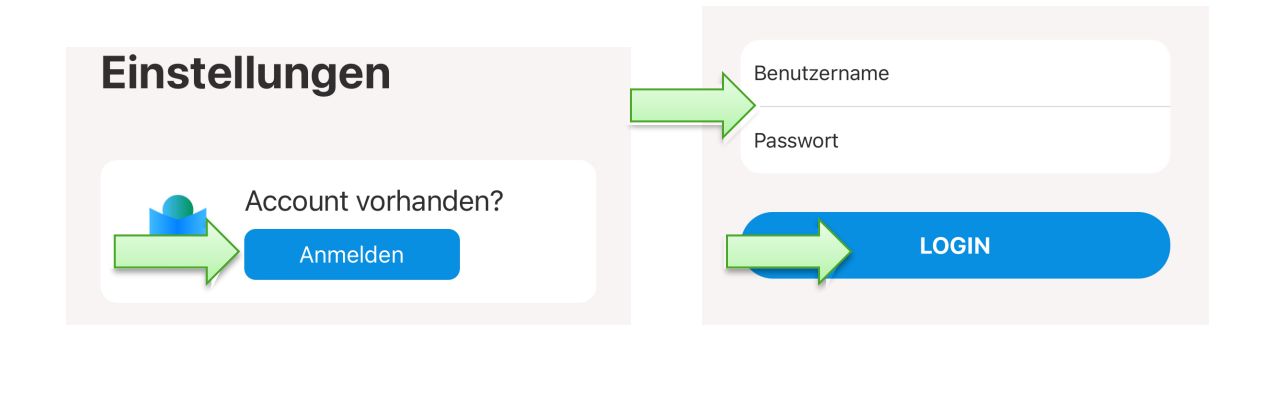